## Help on how to find content on the website if you are using a smartphone or a tablet

The website will look different depending on whether you are using a desktop computer or a mobile device, like a smartphone or tablet.

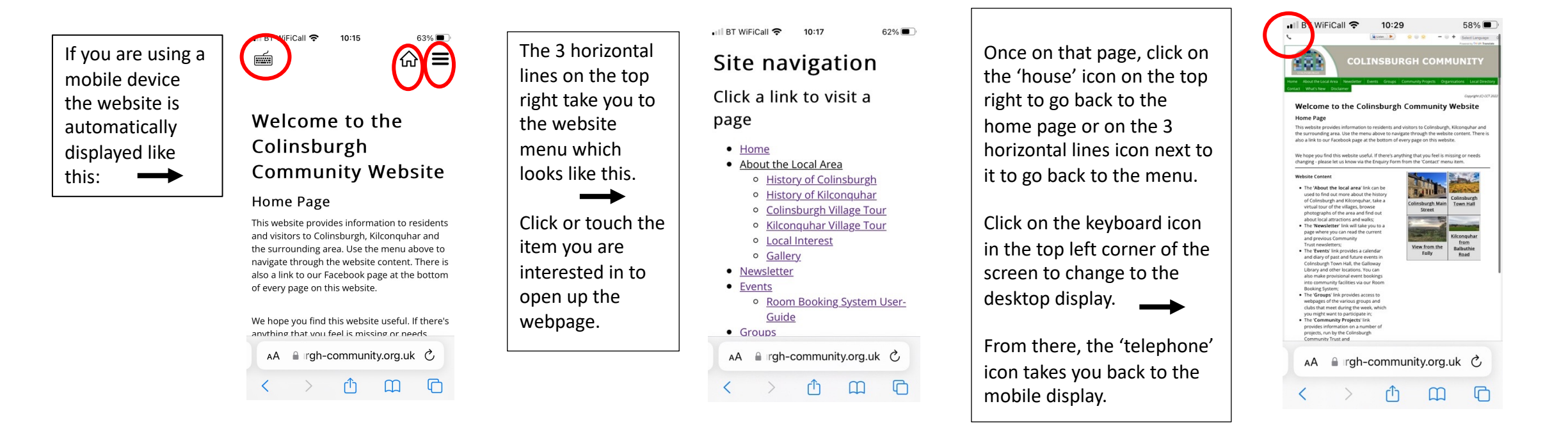